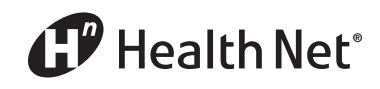

Individual & Family Plan Brokers

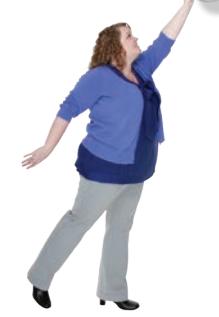

Ordering ID Cards for Your Clients!

Go online and order a Health Net member replacement ID card for your clients. Just follow the simple instructions below.

**Christine Webster** *Health Net* 

- 1 Log in to your broker account at **www.healthnet.com**.
- Once logged in, on the main dashboard page, see the *View Member Coverage* tab.
- Enter your search criteria. (Note: Not all fields must be completed.) Click *Look Up*.

| My Dashboard -                                                                                                    | View Member Cove                                                                             | rage                                                                                                    |
|----------------------------------------------------------------------------------------------------|----------------------------------------------------------------------------------------------|----------------------------------------------------------------------------------------------------|
| Home > Broker > My Dashboard > M                                                                                                    | y Dashboard - View Member Coverage                                                           |                                                                                                    |
| MY DASHBOARD<br>Summary information<br>to help you manage<br>your business.                                                                                                    | BOOK OF<br>BUSINESS<br>& COMMISSIONS                                                         | STATUS & ACTIVITY SALES TOOLS CONTRACTING, CERTIFICATION & SUPPORT                                                                                                    |
| COMMITMENT TO SUCCES                                                                                                    | 5 🚑                                                                                          | My Alerts                                                                                                    |
| Tealth INET'S<br>Business-Boosting Sc<br>Hitting the mark for large group<br><u>Find out</u>                                                                                                    | Iutions                                                                                      | You have no alerts                                                                                                    |
| 0.0                                                                                                    | 00000                                                                                        |                                                                                                    |
|                                                                                                    |                                                                                              |                                                                                                    |
| /iew Member Coverage                                                                                                    | Find a Marketplace Subscr                                                                    | iber ID                                                                                                    |
| /iew Member Coverage<br>View Member Cove<br>Enter the member's HN ID# wit<br>Health Net ID Number:<br>Effective Date in Current<br>Group:                                                                 | Find a Marketplace Subscr<br>erage<br>th effective date, or their last name and<br>8/28/2015 | iber ID date of birth.  Quick Links Secure Messaging Key Contacts for Brokers Forms and Brochures View Current Commissions Quote Individual and Family Plans IFP Activity History Small Group Quote and Proposal SBG Renewals                                                      |
| /iew Member Coverage<br>View Member Cove<br>Enter the member's HN ID# wil<br>Health Net ID Number:<br>Effective Date in Current<br>Group:<br>(mm/dd/yyyy)<br>Last Name:                                   | Find a Marketplace Subscr<br>erage<br>th effective date, or their last name and<br>8/28/2015 | tiber ID<br>date of birth.<br>Secure Messaging<br>Key Contacts for Brokers<br>Forms and Brochures<br>View Current Commissions<br>Quote Individual and Family Plans<br>IFP Activity History<br>Singl Group Quote<br>and Proposal<br>SBG Renewals<br>HealthNet.com Highlights        |
| /iew Member Coverage<br>View Member Cove<br>Enter the member's HN ID# wil<br>Health Net ID Number:<br>Effective Date in Current<br>Group:<br>(mm/dd/yyyy)<br>Last Name:<br>Date Of Birth:<br>(mm/dd/yyyy) | Find a Marketplace Subscr<br>erage<br>th effective date, or their last name and<br>8/28/2015 | tiber ID date of birth.  Quick Links Secure Messaging Key Contacts for Brokers Forms and Brochures View Current Commissions Quote Individual and Family Plans IFP Activity History Small Group Quote and Proposal SBG Renewals HealthNet.com Highlights Tour the New Broker Portal |

Health Net of California, Inc. and Health Net Life Insurance Company are subsidiaries of Health Net, Inc. Health Net is a registered service mark of Health Net, Inc. All rights reserved.

- The member's information will populate; confirm that this is the correct information.
- **5** To the right you'll see a small example of a member ID card; click *Order ID Card*.

| TO SHBOARD DIG CONSTRUCTION OF SHUSHESS ON TO CONSTRUCT OF SHORE SALES                                                                                                    | LES TOOLS CONTRACTING,<br>UNITING CERTIFICATION &<br>SUPPORT                                                                                                    |
|----------------------------------------------------------------------------------------------------|----------------------------------------------------------------------------------------------------|
| Member Coverage Information IFP Support Group Support Medicare                                                                                                    | Applicants                                                                                                    |
| VIEW CUSTOMER GET COVERAGE<br>COVERAGE INFORMATION DOCUMENTS                                                                                                    |                                                                                                    |
| Member Eligibility<br>(Eligibility is current as of last business day.)<br>All information provided herein, including but not limited to benefit information, is subject to<br>change at any time without notice. For the specific terms of coverage, please refer to the Health<br>Net certificate of coverage. | Order Member ID Card<br>You can order ID cards for members<br>who are associated with your<br>account. To order ID Card for<br>member linked on this page click the<br>link below |
| Eligibility status as of 08/26/2015<br>Name:<br>Health Plan ID:                                                                                                    |                                                                                                    |
| Subscriber SSN:                                                                                                    |                                                                                                    |

 On the next page, select the member(s) whose ID card(s) you would like to request. Click Submit.

| MY DASHBOARD                                                                 | BOOK OF                                                              | mber Coverage Info > Y                                                 | iew Customer Coverage Info<br>TOMER STATUS &<br>IVITY<br>rmation you need to          | SALES TOOLS                                         |    | IG,<br>ON IL |
|------------------------------------------------------------------------------|----------------------------------------------------------------------|------------------------------------------------------------------------|---------------------------------------------------------------------------------------|-----------------------------------------------------|----|--------------|
| Member Coverage Ir                                                           | formation                                                            | IFP Support                                                            | Group Support                                                                         | Medicare Applican                                   | ts |              |
| VIEW CUSTOME                                                                 | ₹<br>TION                                                            | GET COVERAGE                                                           |                                                                                       |                                                     |    |              |
| Follow These St<br>Ordering an ID card is easy<br>order for, select the memb | eps<br>. If there is more<br>er(s) that you wa<br>rd to the right pl | e than one member o<br>int to order for. Verif<br>ace, Confirm your en | n the plan that you have a<br>y and/or change your cont<br>tries, and submit your req | authority to<br>act information<br>uest. That's it. |    |              |
| so that we send your ID ca                                                   |                                                                      |                                                                        |                                                                                       |                                                     |    |              |
| so that we send your ID ca<br>1. Select Member(s)                            | 2. Current C                                                         | Contact Info 👌 3                                                       | Confirm Change                                                                        | 4. Confirmation                                     |    |              |

(continued)

## **7** The address of the member/dependents will populate. Click *Continue*.

| DASHBOARD BUSINESS & COMMISS                                                                                                    | IONS ACTIV                                                                                                    | VITY<br>mation you need to<br>art your clients.                                                     | SALES TOOLS                                        | CONTRACTING,<br>CERTIFICATION &<br>SUPPORT |
|----------------------------------------------------------------------------------------------------|----------------------------------------------------------------------------------------------------|----------------------------------------------------------------------------------------------------|----------------------------------------------------|--------------------------------------------|
| Member Coverage Information                                                                                                    | IFP Support                                                                                                    | Group Support                                                                                       | Medicare Applicant                                 | s                                          |
| SEARCH AGAIN                                                                                                    |                                                                                                    |                                                                                                    |                                                    |                                            |
| VIEW CUSTOMER<br>COVERAGE INFORMATION                                                                                                    | GET COVERAGE<br>DOCUMENTS                                                                                                    |                                                                                                    |                                                    |                                            |
| Ordering an ID card is easy. If there is mo<br>order for, select the member(s) that you v<br>so that we send your ID card to the right p                                                                                                    | re than one member on<br>vant to order for. Verify<br>place. Confirm your entr                                                 | the plan that you have a<br>and/or change your conta<br>ries and submit your requ                   | authority to<br>act information<br>est. That's it. |                                            |
| Ordering an ID card is easy. If there is mo<br>order (or, select the member(s) that you is<br>so that we send your ID card to the right y<br>1. Select Member(s) 2- Current<br>Please confirm the address below. This is w<br>Address on file: | re than one member on<br>vant to order for. Verify<br>place. Confirm your entr<br>Contact Info 3. •<br>where we will send your | the plan that you have a<br>and/or change your cont.<br>fies and submit your requ<br>Confirm Change | uthority to<br>act information<br>ext. That's it.  |                                            |

8 Note: There is an option near the continue button that allows you to change/update the address. This function populates a field that directs you to request the update via the normal methods.

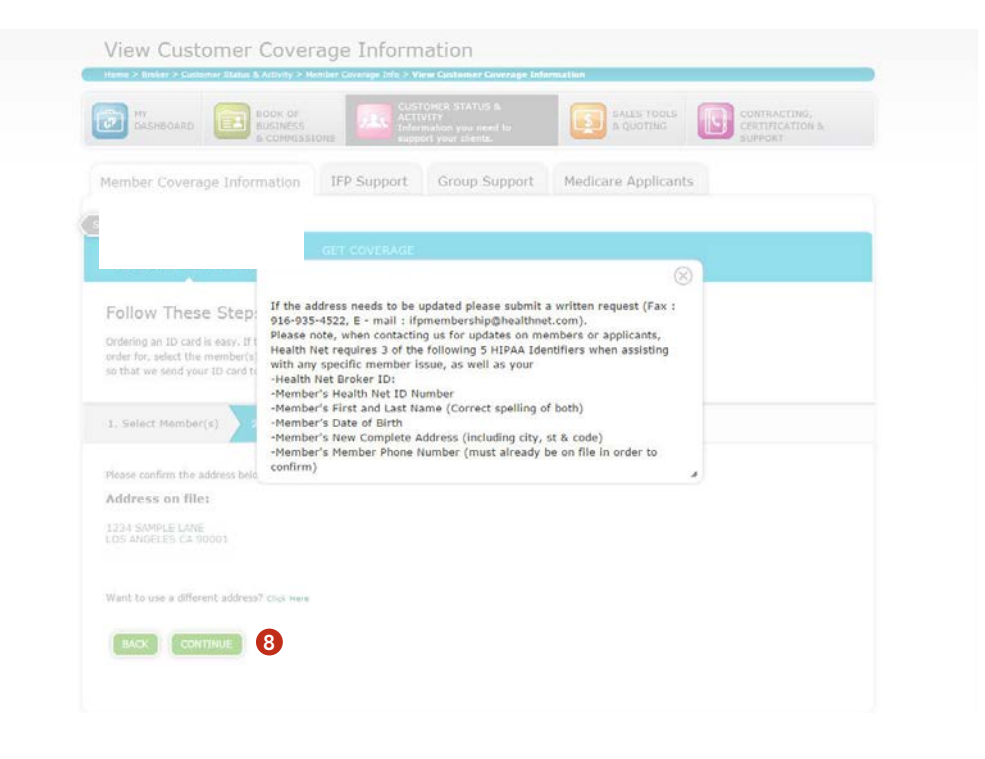

(continued)

• A second confirmation populates on the next screen. To confirm the order, click *Submit*.

| DASHBOARD DASHBOARD                                                                                                    | OK OF<br>SINESS<br>JOMMISSIONS                                                                                         | STOMER STATUS &<br>TIVITY<br>ormation you need to<br>opport your clients.                                      | SALES TOOLS<br>& QUOTING                                               | CONTRACTING,<br>CERTIFICATION &<br>SUPPORT |
|----------------------------------------------------------------------------------------------------|----------------------------------------------------------------------------------------------------|----------------------------------------------------------------------------------------------------|------------------------------------------------------------------------|--------------------------------------------|
| lember Coverag <mark>e I</mark> nforma                                                                                                    | ation IFP Support                                                                                                    | Group Support                                                                                                  | Medicare Applicant                                                     | s                                          |
| ARCH AGAIN                                                                                                    |                                                                                                    |                                                                                                    |                                                                        |                                            |
| VIEW CUSTOMER<br>COVERAGE INFORMATION                                                                                                    | GET COVERAGE<br>DOCUMENTS                                                                                              |                                                                                                    |                                                                        |                                            |
| Ordering an ID card is easy. If they<br>order for, select the member(s) th<br>so that we send your ID card to th                                                                                                    | re is more than one member<br>at you want to order for. Ver<br>ie right place. Confirm your e                          | on the plan that you have a<br>ify and/or change your cont<br>ntries and submit your requ                      | authority to<br>act information<br>sest. That's it.                    |                                            |
| Ordering an ID card is easy. If ther<br>order for, select the member(s) th<br>so that we send your ID card to th                                                                                                    | re is more than one member<br>at you want to order for. Ver<br>le right place. Confirm your e                          | on the plan that you have a<br>fly and/or change your cont<br>ntries and submit your requ                      | authority to<br>act information<br>sest. That's it.                    |                                            |
| Torrow Inese Steps<br>Ordering an ID card is easy. If the<br>order for, select the member(s) th<br>so that we send your ID card to th<br>1. Select Member(s) 2. C                                                          | re is more than one member<br>at you want to order for. Veri<br>le right place. Confirm your e<br>Current Contact Info | on the plan that you have i<br>fy and/or change your cont<br>ntries and submit your requ<br>3. Confirm Change  | authority to<br>act information<br>eest. That's R.<br>4. Confirmation  |                                            |
| Concerning an ID card is easy. If the<br>order for, select the member(s) the member(s) to<br>to that we send your ID card to th<br>1. Select Member(s) 2. C                                                                | re is more than one member<br>at you want to order for. Veri<br>le right place. Confirm your e<br>current Contact Info | on the plan that you have a<br>fly and/or change your cont<br>ntries and submit your requ<br>3. Confirm Change | authority to<br>act information<br>est. That's it.<br>4. Confirmation  |                                            |
| Conterning an ID card is easy. If the<br>order for, select the member(s) the member(s) the<br>to that we send your ID card to th<br>1. Select Member(s) 2. C<br>Rease review the following inform:<br>Member Name:         | re is more than one member<br>at you want to order for. Veri<br>le right place. Confirm your e<br>current Contact Info | on the plan that you have a<br>ify and/or thange your cont<br>otries and submit your requ<br>D. Confirm Change | authority to<br>act information<br>est. That's R.<br>4. Confirmation   |                                            |
| Conterning an ID card is easy. If the<br>order for, select the member(s) the<br>two that we send your ID card to th<br>1. Select Member(s) 2. C<br>Rease review the following inform:<br>4ember Name:<br>Jellvery Address: | re is more than one member<br>at you want to order for. Veri<br>le right place. Confirm your e<br>current Contact Info | on the plan that you have.<br>Ify and/or change your cont<br>atries and submit your requ<br>B. Confirm Change  | authority to<br>act information<br>ext. That's it.                     |                                            |
| Control Intese SCEPS<br>Dridering an ID card is easy. If the<br>redref ror, select the member(s) to card to th<br>1. Select Member(s) 2. C<br>Rease review the following inform:<br>Member Name:<br>Delivery Address:      | re is more than one member<br>at you want to order for. Veri<br>le right place. Confirm your e<br>current Contact Info | on the plan that you have.<br>ify and/or change your cont<br>ntries and submit your requ<br>3. Confirm Change  | authority to<br>act information<br>uest. That's it.<br>4, Confirmation |                                            |

The card has now been ordered and on its way to the member. Please allow 7 to 10 business days for the member to receive the ID card in the mail.

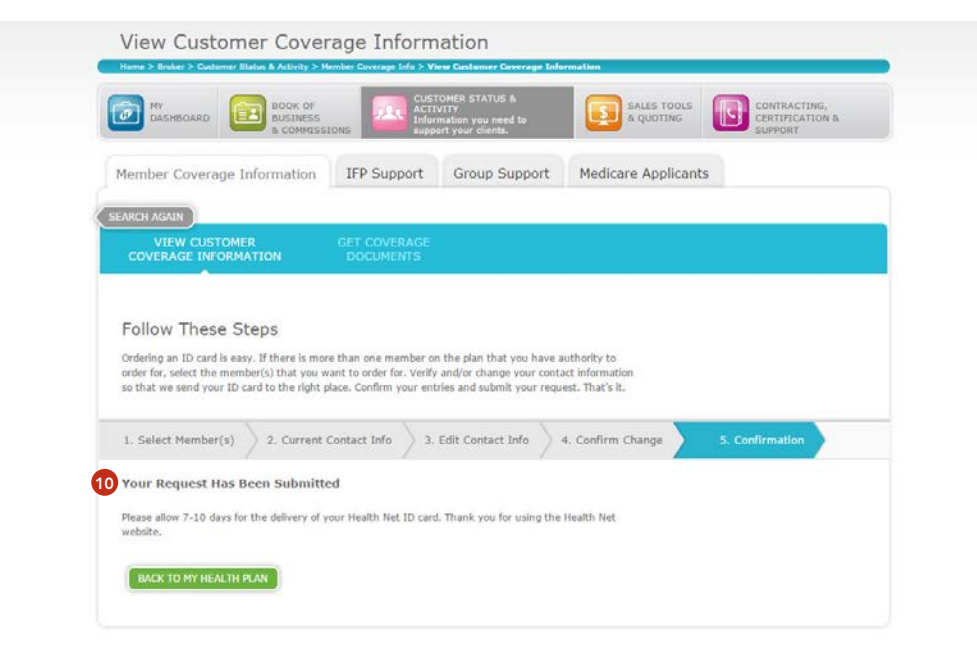

We are your Health Net.<sup>™</sup>